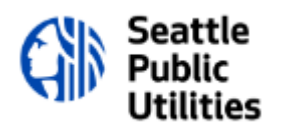

# Welcome to LARS

Deployed in 2023 for SPU Real Property Services, LARS, which stands for Land and Rights System, will be the primary system used for Property Acquisitions and Property Management. LARS will manage the buying, selling, leasing and permitting records for the Utility.

This document is available to assist you through the process of registration and guides you on how to submit a Service Request.

Table of Contents: Click on the topic below to jump to that section.

- Page 2: LARS Registration: General Information for All User Types
- Page 4: Individual Registration
- Page 5: Business Registration
- Page 6: Government Registration
- Page 7: City of Seattle Employee Registration
- Page 10: Submitting a Service Request: External Users
- Page 15: Submitting a Service Request: SPU Employees

#### LARS REGISTRATION

## Logging into LARS: https://cityofseattle.flairdocs.com/Prod/

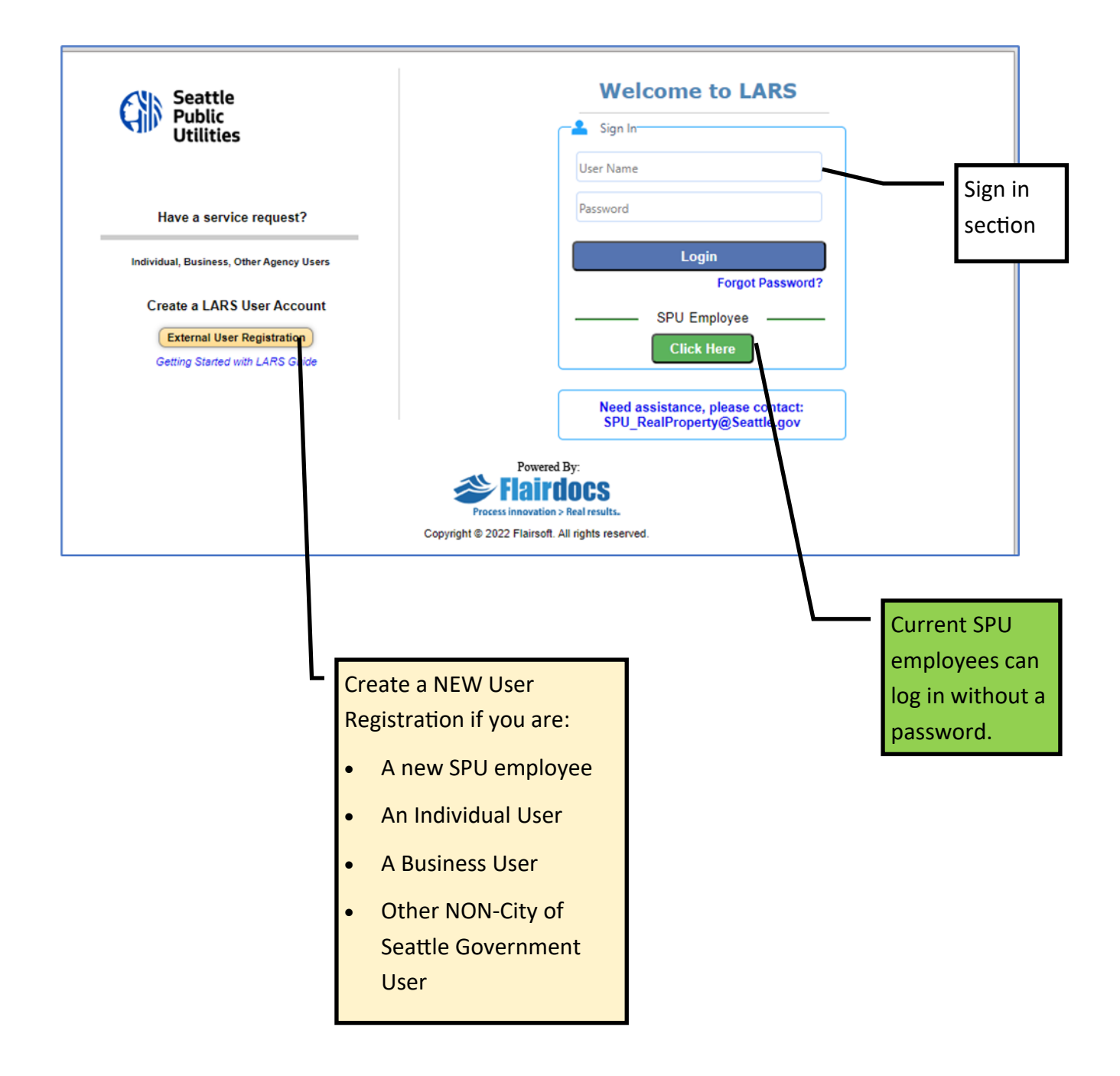

## **REGISTRATION: Select One of the Registration Types**

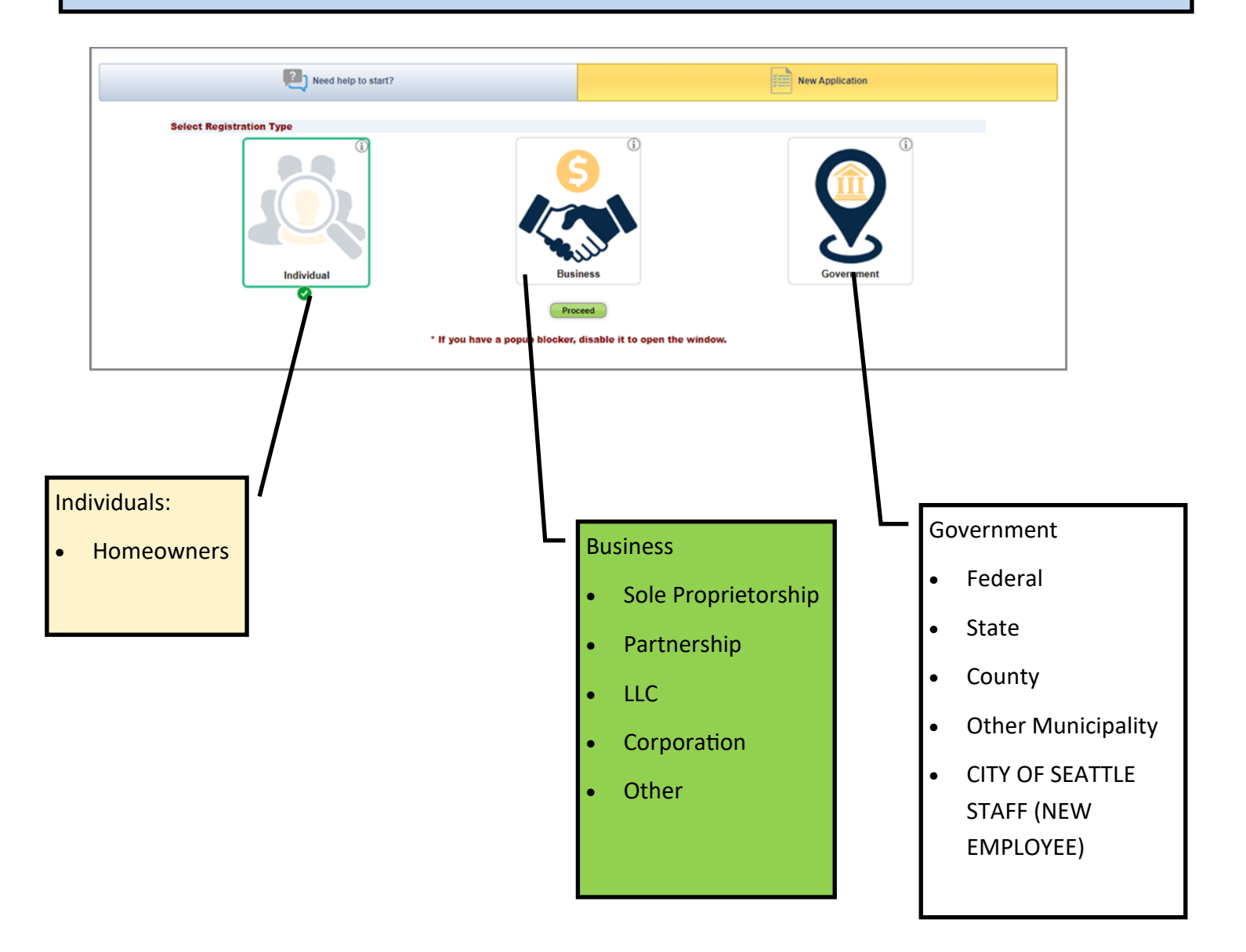

### INDIVIDUAL REGISTRATION:

| <pre> decide due fuel to the fuel to the f</pre>                                                                                                    |                                                                                                    |                                                                                                    |                                                                                                    |                                                                                       | Individual                                                                                                    |                                                                                                    |                   |
|----------------------------------------------------------------------------------------------------|----------------------------------------------------------------------------------------------------|----------------------------------------------------------------------------------------------------|----------------------------------------------------------------------------------------------------|---------------------------------------------------------------------------------------|----------------------------------------------------------------------------------------------------|----------------------------------------------------------------------------------------------------|-------------------|
| <pre>indexted<br/>interverse<br/>interverse<br/>interver</pre> |                                                                                                    |                                                                                                    |                                                                                                    |                                                                                       |                                                                                                    |                                                                                                    |                   |
| in the main taken   We may a fination Ye may a fination Ye may a f                                                                                                    | Individual Details                                                                                                    |                                                                                                    |                                                                                                    |                                                                                       |                                                                                                    |                                                                                                    |                   |
| <pre>ide data data data data data data data da</pre>                                                                                                    | First Name:                                                                                                    | Individual                                                                                                    |                                                                                                    |                                                                                       | Last Name:                                                                                                    | Acct                                                                                                    |                   |
| <pre>import import impo</pre>                                                                                                    | User Mailing Address                                                                                                    |                                                                                                    |                                                                                                    |                                                                                       | ·                                                                                                    |                                                                                                    |                   |
| <pre>import in the set of the set of the set</pre>                                                                                                    | Manng Address 1:                                                                                                    | 123 Sesame Street                                                                                                    |                                                                                                    |                                                                                       |                                                                                                    |                                                                                                    |                   |
| <pre>Mailing Addresss Prime to the set of the set of th</pre>                                                                                                    | Mailing Address 2:                                                                                                    |                                                                                                    |                                                                                                    |                                                                                       |                                                                                                    |                                                                                                    |                   |
| <pre>inc</pre>                                                                                                    | Mailing Address 3:                                                                                                    |                                                                                                    |                                                                                                    |                                                                                       |                                                                                                    |                                                                                                    |                   |
| Cree meeting of the second of the second of                                                                                                    | State:                                                                                                    | Washington                                                                                                    |                                                                                                    | *                                                                                     |                                                                                                    |                                                                                                    |                   |
| 2 to the state of the state of the state                                                                                                    | City:                                                                                                    | Seattle                                                                                                    |                                                                                                    |                                                                                       |                                                                                                    |                                                                                                    |                   |
| <pre>intervention intervention intervention</pre>                                                                                                    | Zip:                                                                                                    | 98123                                                                                                    |                                                                                                    |                                                                                       |                                                                                                    |                                                                                                    |                   |
| <pre>wink Them:</pre>                                                                                                    | Preferred Contact                                                                                                    |                                                                                                    |                                                                                                    |                                                                                       |                                                                                                    |                                                                                                    |                   |
| <pre>class</pre>                                                                                                    | Work Phone:                                                                                                    | (206) 999-9999                                                                                                    | Ext                                                                                                    |                                                                                       |                                                                                                    |                                                                                                    |                   |
| <pre>re</pre>                                                                                                    | Cell Phone:                                                                                                    | <b>□</b>                                                                                                    |                                                                                                    |                                                                                       |                                                                                                    |                                                                                                    |                   |
| Image:                                                                                                    | Fax                                                                                                    | U                                                                                                    |                                                                                                    |                                                                                       |                                                                                                    |                                                                                                    |                   |
| Inse Inse In                                                                                                    | Email:                                                                                                    | individual@email.com                                                                                                    |                                                                                                    |                                                                                       |                                                                                                    |                                                                                                    |                   |
| Accord not as the set of the set of the set                                                                                                    | Notes:                                                                                                    |                                                                                                    |                                                                                                    |                                                                                       |                                                                                                    |                                                                                                    |                   |
| Accord tards Very length of the second second secon                                                                                                    |                                                                                                    |                                                                                                    |                                                                                                    |                                                                                       |                                                                                                    |                                                                                                    |                   |
| Image: Image:                                                                                                    | Account Profile                                                                                                    |                                                                                                    |                                                                                                    |                                                                                       | 1                                                                                                    |                                                                                                    |                   |
|                                                                                                    | User Name:                                                                                                    | IndividAcct                                                                                                    |                                                                                                    |                                                                                       |                                                                                                    |                                                                                                    |                   |
|                                                                                                    | Password:                                                                                                    |                                                                                                    |                                                                                                    |                                                                                       | Confirm Password:                                                                                                    |                                                                                                    |                   |
| Information Needed From You:                                                                                                    | -                                                                                                    |                                                                                                    |                                                                                                    |                                                                                       |                                                                                                    |                                                                                                    |                   |
| Interfix Autom       Present       Present       Because controlling to law.rb form in Storphils builty for Vakibington Fublic to database and and ybe subject to database and and ybe subject to database and and subject and ybe subject to database and and subject and ybe subject to database and and subject and ybe subject to database and and subject and ybe subject to database and and ybe subject to database and ybe subject to database and ybe subject to database and ybe subj                                                                                                    | Security Question:                                                                                                    | What was your favorite subject                                                                                                    | in high school?                                                                                        | swer to this q                                                                        | estion in order to regain access to the system.                                                                                                    |                                                                                                    |                   |
| Notes that it is not that form is subject to Washington Public Records. As a we out <u>Prove VaseReturns</u> .       A we out <u>Prove VaseReturns</u> .         The due contained in the form is subject to Washington Public Records. As a we out <u>Prove VaseReturns</u> .       A we out <u>Prove VaseReturns</u> .         The due contained in the form is subject to Washington Public Records. As a we out <u>Prove VaseReturns</u> .       A we out <u>Prove VaseReturns</u> .       A we out <u>Prove VaseReturns</u> .         The due contained in the form is subject to Washington Public Records. The state out <u>Prove VaseReturns</u> .       A we out <u>Prove VaseReturns</u> .       A we out <u>Prove VaseReturns</u> .                                                                                                    | Security Answer:                                                                                                    | Math                                                                                                    |                                                                                                    |                                                                                       |                                                                                                    |                                                                                                    |                   |
| Part of the formation entered on this form is subject to Value Many data and may be subject to discourse to a binding party requestor. At the City of Seattle, we are committed to protecting your privacy and will ensure that any disclosures         Term data data data data       Term data data data data       Term data data data data       Term data data data data       Term data data data       Term data data       Term data data       Term data data       Term data data       Term data data       Term data data       Term data       Term data                                                                                                    | Privacy Statement                                                                                                    |                                                                                                    |                                                                                                    |                                                                                       |                                                                                                    |                                                                                                    |                   |
| <ul> <li>Information Needed From You:</li> <li>First and Last Name</li> <li>Mailing Address</li> <li>Contact Information: Phone &amp; Email</li> </ul>                                                                                                    | Terms and Use Conditions This End User Learnes Agreement (EULA) is for in decisions all responsibilities. Once, the payment of OMMERSAW End Event set is initiated to be number the metabolic accordance are reserved by Planson Licitized and the Conditional are reserved by Planson Licitized and the Conditional are reserved by Planson Licitized and the Conditiona are reserv | tenational purpose, there is no physi<br>the involce is done. Flamod consider<br>of end users, as mentioned in your in<br>REPRESENTATIONS, WHETHER EI<br>ES NOT WARRANT THAT THE SOF | sical support accon<br>Ins that no money v<br>invoice. Flainsoft re<br>XPRESS, IMPLIE<br>TWARE IS ERRO | anying the EU<br>be refunded in<br>ans all right, titk<br>DR OTHERWIN<br>RREE OR WILL | A The delivery of the Flandocs software is limited to the delivery of the locates<br>any cases, but is why Flandoct storingly recommends that before the payment<br>and interest, including all copyright and intellectual property rights, is and to, is<br>generated to the storing of the storing of t | use (without any source code) allowing the End User to install and use legally the Product. Flairoof<br>of the lownese proc. READ CAREFULY THE EULA ADREEMENT.<br>the Software and all copies thereof. All rights not specifically granted in this EULA, including National<br>room of a PARTICULAR PURPORE. LSO, DIFFERE IS NO WARRANTY OF NON-INFRINCEMENT AN<br>NON OR ADVICE GIVEN BY FLARSOFT OR EMPLOYEES SHALL CREATE A WARRANTY OR IN<br>Register | and<br>D<br>ANY ¥ |
| <ul> <li>User Name &amp; Password</li> <li>Security Questions &amp; Answer</li> <li>Accepting the EULA (End User License Agreement</li> </ul>                                                                                                    |                                                                                                    |                                                                                                    |                                                                                                    |                                                                                       | <ul> <li>Information Needed From</li> <li>First and Last Name</li> <li>Mailing Address</li> <li>Contact Information: P</li> <li>User Name &amp; Password</li> <li>Security Questions &amp; A</li> </ul>                                                                                                    | You:<br>hone & Email<br>d<br>nswer                                                                                                    |                   |

After registering, you will receive an email that will provide your username and password information. You will also receive a link to LARS. Please save this email for your records.

#### **BUSINESS REGISTRATION:**

|                                                                                                    |                                                                                                    | Business                                                           |
|----------------------------------------------------------------------------------------------------|----------------------------------------------------------------------------------------------------|--------------------------------------------------------------------|
| Business Category:                                                                                                    | шс                                                                                                    |                                                                    |
| Company Name:                                                                                                    | Business Name                                                                                                 |                                                                    |
| Physical Address                                                                                                    |                                                                                                    |                                                                    |
| Physical Address 1:                                                                                                    | 123 Sesame Street                                                                                             |                                                                    |
| Physical Address 2:                                                                                                    |                                                                                                    |                                                                    |
| Physical Address 3:                                                                                                    |                                                                                                    |                                                                    |
| State:                                                                                                    | Washington                                                                                                    |                                                                    |
| City:                                                                                                    | Seattle                                                                                                    | Select One                                                         |
| Zip:                                                                                                    | 98123                                                                                                    | ocicecione                                                         |
| Agency Mailing Address                                                                                                    |                                                                                                    | Salast One                                                         |
| Same as Physical Address                                                                                                    |                                                                                                    | Select One                                                         |
| Mailing Address 1:                                                                                                    | 123 Sesame Street                                                                                             | Solo Dronvistarship                                                |
| Mailing Address 2:                                                                                                    |                                                                                                    | Sole Proprietorship                                                |
| Mailing Address 3:                                                                                                    |                                                                                                    | Darta archiv                                                       |
| State:                                                                                                    | Washington                                                                                                    | Partnership                                                        |
| City:                                                                                                    | Castla                                                                                                    | Huc                                                                |
| Zip:                                                                                                    | 09122                                                                                                    |                                                                    |
|                                                                                                    | 90123                                                                                                    | Companyling                                                        |
| Business Contact                                                                                                    |                                                                                                    | Corporation                                                        |
| First Name:                                                                                                    | Business                                                                                                    | Last Name:                                                         |
| User Mailing Address                                                                                                    |                                                                                                    | Other                                                              |
| Same as company's mailing address                                                                                                    |                                                                                                    |                                                                    |
| Mailing Address 1:                                                                                                    | 123 Sesame Street                                                                                             |                                                                    |
| Mailing Address 2:                                                                                                    |                                                                                                    |                                                                    |
| Mailing Address 3:                                                                                                    |                                                                                                    |                                                                    |
| State:                                                                                                    | Washington                                                                                                    |                                                                    |
| City:                                                                                                    | Seattle                                                                                                    |                                                                    |
| Zip:                                                                                                    | 98123                                                                                                    |                                                                    |
|                                                                                                    |                                                                                                    |                                                                    |
| Preferred Contact                                                                                                    |                                                                                                    |                                                                    |
| Work Phone:                                                                                                    | (206) 999-9999 Ext                                                                                            | Information Needed From You                                        |
| Cell Phone:                                                                                                    |                                                                                                    | information Needed From You:                                       |
| Fax                                                                                                    | └ <b>┘</b>                                                                                                    |                                                                    |
| Email:                                                                                                    | business@biz.com                                                                                              | <ul> <li>Business Category</li> </ul>                              |
| Notes:                                                                                                    |                                                                                                    |                                                                    |
|                                                                                                    |                                                                                                    | Physical Address                                                   |
| Account Profile                                                                                                    |                                                                                                    |                                                                    |
| User Name:                                                                                                    | BizUser                                                                                                    | <ul> <li>Mailing Addross (if different)</li> </ul>                 |
| Password:                                                                                                    |                                                                                                    | • Waining Address (II different)                                   |
| The security question is used in case you for                                                                                                    | got your password. You will need to know the answer to this a                                                 |                                                                    |
| Security Question:                                                                                                    | What was the make of your first car?                                                                          | Business Contact Person First & Last Name                          |
| Security Answer:                                                                                                    | Ford                                                                                                    |                                                                    |
| Privacy Statement                                                                                                    |                                                                                                    | Contact Information: Phone & Email                                 |
| Personal information entered on this form is subject to Washington Public Records Act, and may be                                                                                                    |                                                                                                    |                                                                    |
| are done according to law. To learn more                                                                                                    | about how this information is managed please see our Pri                                                      | Ilser Name & Password                                              |
| Terms and Use Conditions                                                                                                    |                                                                                                    |                                                                    |
| This End User License Agreement (EULA) is for international purpose, there is no physical support accompanying the EU<br>declines all responsibilities. Once, the payment of the invoice is done, Flairsoft considers that no money will be refunded in<br>OWNERSHIP |                                                                                                    |                                                                    |
| The foregoing license use is limited to the number<br>and international Copyrights, are reserved by Flai<br>LICENSE AND WARRANTY                                                                                                    | r of end users, as mentioned in your invoice. Flairsoft retains all right, 88<br>rsoft.                       | Security Questions & Answer                                        |
| FLAIRSOFT DISCLAIM ALL WARRANTIES AND<br>TITLE OR QUIET ENJOYMENT. FLAIRSOFT DO                                                                                                    | REPRESENTATIONS, WHETHER EXPRESS, IMPLIED, OR OTHERW<br>ES NOT WARRANT THAT THE SOFTWARE IS ERRORFREE OR WILL |                                                                    |
| Accept EULA                                                                                                    |                                                                                                    | <ul> <li>Accepting the EULA (End User License Agreement</li> </ul> |
|                                                                                                    |                                                                                                    |                                                                    |

After registering, you will receive an email that will provide your username and password information. You will also receive a link to LARS. Please save this email for your records.

#### **GOVERNMENT REGISTRATION:**

|                                                                                                    |                                                                                                    | Government                             |                                   |
|----------------------------------------------------------------------------------------------------|----------------------------------------------------------------------------------------------------|----------------------------------------|-----------------------------------|
| Type of Government:                                                                                          | State                                                                                                    |                                        |                                   |
| Agency Name:                                                                                                 | StateBoency                                                                                                    | Department Name:                       | Dant                              |
| Physical Address                                                                                             | Statewgency                                                                                                    |                                        | neh:                              |
| Physical Address 1:                                                                                          | 123 Secame St                                                                                                    |                                        |                                   |
| Physical Address 2:                                                                                          |                                                                                                    |                                        |                                   |
| Physical Address 3:                                                                                          |                                                                                                    |                                        |                                   |
| State:                                                                                                    |                                                                                                    |                                        |                                   |
| Cibr                                                                                                    | Washington 👻                                                                                                    |                                        | Salast One                        |
| City:                                                                                                    | Seattle                                                                                                    |                                        | Select One                        |
| Zip:                                                                                                    | 98123                                                                                                    |                                        |                                   |
| Agency Mailing Address                                                                                       |                                                                                                    |                                        | Select One                        |
| Same as Physical Address                                                                                     |                                                                                                    |                                        |                                   |
| Mailing Address 1:                                                                                           | 123 Sesame St                                                                                                    |                                        | Federal                           |
| Mailing Address 2:                                                                                           |                                                                                                    |                                        |                                   |
| Mailing Address 3:                                                                                           |                                                                                                    |                                        | State                             |
| State:                                                                                                    | Washington                                                                                                    |                                        | otore                             |
| City:                                                                                                    | Seattle                                                                                                    |                                        | County                            |
| Zip:                                                                                                    | 98123                                                                                                    |                                        | county                            |
|                                                                                                    | 20.00                                                                                                    |                                        | City of Seattle                   |
| Government Contact                                                                                           |                                                                                                    |                                        | City of Seattle                   |
| First Name:                                                                                                  | Govt                                                                                                    | Last Name:                             | Other Municipality                |
| User Mailing Address                                                                                         |                                                                                                    |                                        | Other Municipality                |
| Same as Agency's mailing address                                                                             |                                                                                                    |                                        |                                   |
| Mailing Address 1:                                                                                           | 123 Sesame St                                                                                                    |                                        |                                   |
| Mailing Address 2:                                                                                           |                                                                                                    |                                        |                                   |
| Mailing Address 3:                                                                                           |                                                                                                    |                                        |                                   |
| State:                                                                                                    | Washington                                                                                                    |                                        |                                   |
| City:                                                                                                    | Seattle                                                                                                    |                                        | d From Vou                        |
| Zip:                                                                                                    | 98123                                                                                                    | Information Needed                     | a From You:                       |
|                                                                                                    |                                                                                                    |                                        |                                   |
| Work Dhone:                                                                                                  | Evt (                                                                                                    | <ul> <li>Type of Governi</li> </ul>    | ment                              |
|                                                                                                    | (206) 999-9999                                                                                                    | <i>,</i> ,                             |                                   |
| Cell Phone:                                                                                                  |                                                                                                    | • Agency Name &                        | Department Name                   |
| Fax:                                                                                                    |                                                                                                    | · Agency Nume of                       |                                   |
| Email:                                                                                                    | govt@email.gov                                                                                                    |                                        |                                   |
| Notes:                                                                                                    |                                                                                                    | <ul> <li>Physical Address</li> </ul>   | S                                 |
|                                                                                                    |                                                                                                    |                                        |                                   |
| Account Profile                                                                                              |                                                                                                    | Agency Mailing                         | Address (if different)            |
| User Name:                                                                                                   | GovAcet                                                                                                    | 0,                                     |                                   |
| Password:                                                                                                    |                                                                                                    | • Covornment Co                        | intact Porson First & Last Name   |
| The country question is used in succession                                                                   | what your parameter You will need to be with a second to the                                                                                             |                                        |                                   |
| Security Question is used in case you for<br>Security Question:                                              | What streat did you live on as a child?                                                                                                    |                                        |                                   |
| Security Answer:                                                                                             | what sheet do you we on as a child:                                                                                                    | <ul> <li>User Mailing Ad</li> </ul>    | ldress (if different)             |
|                                                                                                    | Sesame                                                                                                    |                                        |                                   |
| Privacy Statement                                                                                            |                                                                                                    | Contact Informa                        | ation: Phone & Email              |
| Personal information entered on this for<br>are done according to law. To learn mo                           | orm is subject to Washington Public Records Act, and may be<br>re about how this information is managed please see our <u>Pri</u>                        | contact morme                          |                                   |
| Terms and Use Conditions                                                                                     |                                                                                                    |                                        |                                   |
| This End User License Agreement (EULA) is for<br>declines all responsibilities. Once, the payment            | international purpose, there is no physical support accompanying the EU<br>of the invoice is done. Flairsoft considers that no money will be refunded in | <ul> <li>User Name &amp; Pa</li> </ul> | assword                           |
| OWNERSHIP<br>The foregoing license use is limited to the numb<br>and International Constraints, and the numb | er of end users, as mentioned in your invoice. Flairsoft retains all right, till                                                                         |                                        |                                   |
| LICENSE AND WARRANTY<br>FLAIRSOFT DISCLAIM ALL WARRANTIES AND                                                | D REPRESENTATIONS, WHETHER EXPRESS, IMPLIED, OR OTHERW                                                                                                   | <ul> <li>Security Questic</li> </ul>   | ons & Answer                      |
| TITLE OR QUIET ENJOYMENT, FLAIRSOFT D                                                                        | OES NOT WARRANT THAT THE SOFTWARE IS ERRORFREE OR WIL                                                                                                    | 4                                      |                                   |
| Accept EULA                                                                                                  |                                                                                                    | • Accepting the F                      | III A (End User License Agreement |
|                                                                                                    |                                                                                                    | - Accepting the E                      | OLA (LING OSEI LICENSE Agreement  |
|                                                                                                    |                                                                                                    |                                        |                                   |

After registering, you will receive an email that will provide your username and password information. You will also receive a link to LARS. Please save this email for your records.

#### LARS REGISTRATION FOR NEW CITY OF SEATTLE EMPLOYEES

## Logging into LARS: https://cityofseattle.flairdocs.com/Prod/

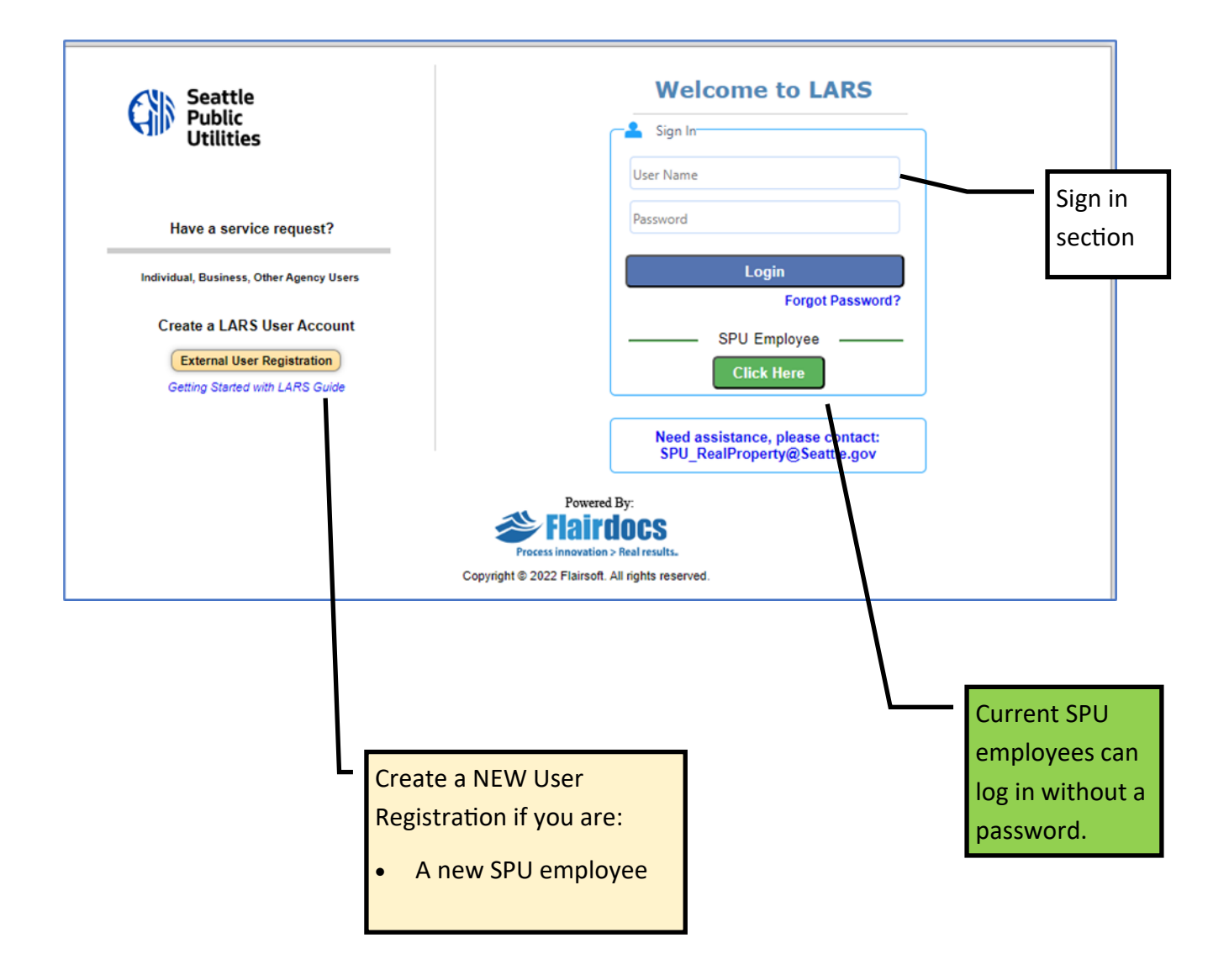

## **REGISTRATION: Select Government**

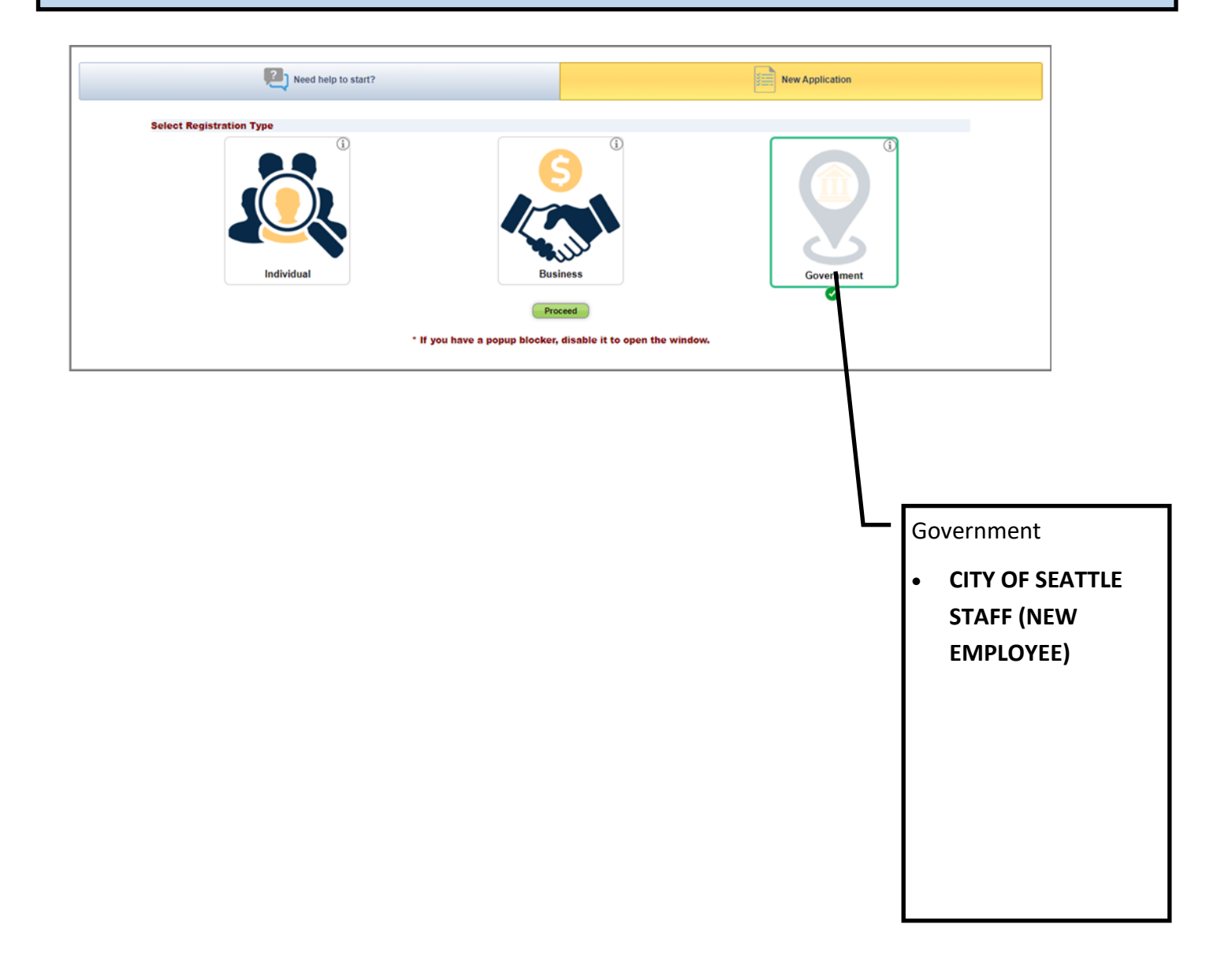

#### CITY OF SEATTLE EMPLOYEE REGISTRATION:

|                                                                                                    | Government                                                                                                    |                                                                                                    |  |  |  |
|----------------------------------------------------------------------------------------------------|----------------------------------------------------------------------------------------------------|----------------------------------------------------------------------------------------------------|--|--|--|
| Tune of Government                                                                                                    |                                                                                                    |                                                                                                    |  |  |  |
| Aneney Name                                                                                                    | State                                                                                                    | Denselment Name:                                                                                                    |  |  |  |
| Discipli Address                                                                                                    | StateAgency                                                                                                    | Dept                                                                                                    |  |  |  |
| Physical Address 1:                                                                                                    |                                                                                                    |                                                                                                    |  |  |  |
| Physical Address 2:                                                                                                    | 123 Sesame St                                                                                                    |                                                                                                    |  |  |  |
| Physical Address 3:                                                                                                    |                                                                                                    |                                                                                                    |  |  |  |
| State:                                                                                                    |                                                                                                    |                                                                                                    |  |  |  |
| Cibr                                                                                                    | Washington 👻                                                                                                    | Select One                                                                                                    |  |  |  |
| Zie:                                                                                                    | Seattle                                                                                                    | Select Offe                                                                                                    |  |  |  |
| ange:                                                                                                    | 98123                                                                                                    | Select One                                                                                                    |  |  |  |
| Agency Mailing Address                                                                                                 |                                                                                                    | E de la construcción de la construcción de la const |  |  |  |
| Same as Physical Address                                                                                               |                                                                                                    | Federal                                                                                                    |  |  |  |
| Mailing Address 1:                                                                                                    | 123 Sesame St                                                                                                    | State                                                                                                    |  |  |  |
| Mailing Address 2:                                                                                                    |                                                                                                    | Country                                                                                                    |  |  |  |
| Mailing Address 3:                                                                                                    |                                                                                                    | County                                                                                                    |  |  |  |
| State:                                                                                                    | Washington                                                                                                    | City of Seattle                                                                                                    |  |  |  |
| City:                                                                                                    | Seattle                                                                                                    | Other Municipality                                                                                                    |  |  |  |
| Zip:                                                                                                    | 98123                                                                                                    | Other Municipality                                                                                                    |  |  |  |
| Government Contact                                                                                                    |                                                                                                    |                                                                                                    |  |  |  |
| First Name:                                                                                                    | Govt                                                                                                    | Last Name: Acet                                                                                                    |  |  |  |
| User Mailing Address                                                                                                   |                                                                                                    | 79555                                                                                                    |  |  |  |
| Same as Agency's mailing address                                                                                       |                                                                                                    |                                                                                                    |  |  |  |
| Mailing Address 1:                                                                                                    | 123 Sesame St                                                                                                    |                                                                                                    |  |  |  |
| Mailing Address 2:                                                                                                    |                                                                                                    |                                                                                                    |  |  |  |
| Mailing Address 3:                                                                                                    |                                                                                                    | Information Needed From You:                                                                                                    |  |  |  |
| State:                                                                                                    | Washington                                                                                                    |                                                                                                    |  |  |  |
| City:                                                                                                    | Castla                                                                                                    | Covernment Tune: SELECT City of Seattle in the dron                                                                                                    |  |  |  |
| Zip:                                                                                                    | 00122                                                                                                    | • Government Type. Select City of Seattle in the drop                                                                                                    |  |  |  |
|                                                                                                    | JU163                                                                                                    | down menu                                                                                                    |  |  |  |
| Work Dhone:                                                                                                    | Evt                                                                                                    |                                                                                                    |  |  |  |
| 0.00                                                                                                    | (206) 999-9999                                                                                                    | Agongy Name & Department Name                                                                                                    |  |  |  |
| Cell Phone:                                                                                                    |                                                                                                    | • Agency Name & Department Name                                                                                                    |  |  |  |
| Fax                                                                                                    | <b>□</b> _·                                                                                                    |                                                                                                    |  |  |  |
| Email:                                                                                                    | govt@email.gov                                                                                                    | Physical Address                                                                                                    |  |  |  |
| Notes:                                                                                                    |                                                                                                    |                                                                                                    |  |  |  |
|                                                                                                    |                                                                                                    | Agency Mailing Address (if different)                                                                                                    |  |  |  |
| Account Profile                                                                                                    |                                                                                                    |                                                                                                    |  |  |  |
| User Name:                                                                                                    | GovAcct                                                                                                    | Government Contact Person First & Last Name                                                                                                    |  |  |  |
| Password:                                                                                                    |                                                                                                    |                                                                                                    |  |  |  |
| The security question is used in case you for                                                                          | rgot your password.You will need to know the answer to this question i                                                                                                    | Licer Mailing Address (if different)                                                                                                    |  |  |  |
| Security Question:                                                                                                    | What street did you live on as a child?                                                                                                    | • User Mailing Address (il different)                                                                                                    |  |  |  |
| Security Answer:                                                                                                    | Sesame                                                                                                    |                                                                                                    |  |  |  |
| Privacy Statement                                                                                                    |                                                                                                    | <ul> <li>Contact Information: Phone &amp; @seattle.gov email</li> </ul>                                                                                                    |  |  |  |
| Personal information entered on this for                                                                               | m is subject to Washington Public Records Act, and may be subject                                                                                                    |                                                                                                    |  |  |  |
| Terms and Use Conditions                                                                                               | e avour now ruis miormation is managed please see our <u>Privacy stat</u>                                                                                                    | User Name & Password                                                                                                    |  |  |  |
| This End User License Agreement (EULA) is for it                                                                       | nternational purpose, there is no physical support accompanying the EULA. The de                                                                                                    |                                                                                                    |  |  |  |
| declines all responsibilities. Once, the payment of<br>OWNERSHIP<br>The foregoing license use is limited to the number | r the invoice is done, Flairsoft considers that no money will be refunded in any case<br>r of end users, as mentioned in your invoice. Flairsoft retains all right, title and inter | <ul> <li>Security Questions &amp; Answer</li> </ul>                                                                                                    |  |  |  |
| and International Copyrights, are reserved by Flai<br>LICENSE AND WARRANTY                                             |                                                                                                    | Security Questions & Answer                                                                                                    |  |  |  |
| TITLE OR QUIET ENJOYMENT, FLAIRSOFT DO                                                                                 | REPRESENTATIONS, WHETHER EXPRESS, IMPLIED, OR OTHERWISE, INCLUSES NOT WARRANT THAT THE SOFTWARE IS ERRORFREE OR WILL OPERAT                                                         |                                                                                                    |  |  |  |
| Accept EULA                                                                                                    |                                                                                                    |                                                                                                    |  |  |  |

After you complete the registration, it is important to contact the administrator to request access to the application. Email: SPU\_RealProperty@seattle.gov Subject: LARS Access

## https://cityofseattle.flairdocs.com/Prod/

| Seattle<br>Public<br>Utilities                                                                                                    | Sign In                                                                                                    |                                     |
|----------------------------------------------------------------------------------------------------|----------------------------------------------------------------------------------------------------|-------------------------------------|
| Have a service request?<br>Individual, Business, Other Agency Users<br>Create a LARS User Account<br>External User Registration<br>Getting Started with LARS Guide | Password  Login  Forgot Password?  SPU Employee  Click Here                                                                                                    | <ul> <li>Sign in section</li> </ul> |
|                                                                                                    | Need assistance, please contact:<br>SPU_RealProperty@Seattle.gov<br>Powered By:<br>Process innovation > Real results.<br>Copyright © 2022 Flairsoft. All rights reserved. |                                     |

#### Before submitting a request, gather the necessary information you'll need first,

- Division/Group: \*if applicable
- Project Start Date: \*if available
- Description of the property or project needs
- Services requested
- Address or PIN #. If an address is not available, you can use cross streets "24th Ave SW and Main" or enter in "multiple sites" in the address line.
- Location Description: ex: NE corner

## SERVICE REQUEST FORM

|                                        | S Powered                              | by Flairdocs™                              | Note: This is Test           | and Training Environmen       | t                | Welcom              | e SPULarsGov <u>Log Ou</u> |
|----------------------------------------|----------------------------------------|--------------------------------------------|------------------------------|-------------------------------|------------------|---------------------|----------------------------|
| Service Request                        |                                        |                                            |                              |                               |                  |                     |                            |
| 🜌 <u>M</u> y Profile                   |                                        |                                            |                              |                               |                  |                     |                            |
| Bold Fields are Require                | d 🖬 🖬                                  |                                            |                              |                               |                  |                     |                            |
| Hint: Click on colum                   | in name to sort:                       | ascendina or descendir                     | na                           |                               |                  |                     |                            |
| Service Request ID                     | Requestor                              | Date Service Request                       | Site Address/Location        | Services Requested            | SR Status        | Reviewer Notes      | Flag                       |
| Service Request ID                     | Requestor                              | Submitted                                  | Site Address/Eocation        | Services nequested            | Situatus         | Neviewer Notes      | Tiag                       |
| No records to display.<br>∢            |                                        |                                            |                              |                               |                  | Click this blue     | )                          |
| Contact Information                    |                                        |                                            |                              |                               |                  | button for more     |                            |
| Business Category:                     |                                        |                                            | Company Name:                |                               |                  |                     |                            |
| Contact Name                           |                                        |                                            | SPU test                     |                               | / Bhanai         | information         |                            |
| LARS GOV                               |                                        |                                            | spularsgov@gmail.com         |                               | (206) 845-612    | 9                   |                            |
| ▼ Service Request                      | t                                      |                                            |                              | /                             |                  |                     | 0                          |
| O Add New                              |                                        |                                            |                              | /                             |                  |                     |                            |
| Service Type:                          | Request Form                           |                                            | Division/Group/i.e. DSO SC   | L King County Housing)        | Project Start Da | te:                 |                            |
| Real Property Service                  | Request Form                           | -                                          | Division/Group(i.e., D30, 30 | ic, king county housing)      |                  |                     |                            |
| We will notify you if fulfi<br>you.    | lling this service req                 | uest will result in charges to             |                              |                               |                  |                     |                            |
| Please describe your p                 | roject and property                    | / needs:                                   |                              |                               |                  |                     |                            |
|                                        |                                        |                                            |                              |                               |                  |                     |                            |
|                                        |                                        |                                            |                              |                               |                  |                     |                            |
|                                        |                                        |                                            |                              |                               |                  |                     |                            |
| Select Services Request                | ted (Check all Servi                   | ices that Apply)                           |                              | Г                             |                  |                     |                            |
| Select All                             |                                        |                                            |                              | _                             | Select the type  | e of service reques | ted                        |
| Research, Interpret, I                 | Document Property                      | Data 🕦                                     |                              | Acquire Property F            |                  |                     |                            |
| Grant Property Right                   | ts 🕦                                   |                                            |                              | Report Encroachmen            | t 🕕              |                     |                            |
| 🗌 Cellular Request 🚺                   |                                        |                                            |                              | 🗌 Other 🕦                     |                  |                     |                            |
| Site Address/Location                  |                                        |                                            |                              |                               |                  |                     |                            |
| Instructions: In this                  | section you are                        | required to enter the S                    | ite address information fi   | elds or King County Parcel II | D (PIN#)         |                     |                            |
| Address Line 1:                        |                                        |                                            | Address Line 2:              |                               | City:            |                     |                            |
| County:                                |                                        |                                            | State:                       |                               | Zip:             |                     |                            |
| King                                   |                                        |                                            | octions in VELLO             |                               |                  |                     |                            |
| PIN #:                                 |                                        |                                            |                              |                               |                  |                     |                            |
| Location Description:                  |                                        | •                                          | Detailed Desc                | ription: Descriptio           | on of the prope  | erty                |                            |
| Location Description:                  |                                        |                                            | or project nee               | she                           |                  |                     |                            |
|                                        |                                        |                                            |                              |                               |                  |                     |                            |
|                                        |                                        | •                                          | Address or PI                | N#: If an address i           | is not available | ,                   |                            |
| Instruction: You <b>MU</b><br>Clicking | IST click Save pro<br>Clear will reset | ior to uploading s<br>all fields in form t | vou can use ci               | ross streets "24th            | Ave SW and       | Clea                | ar Save                    |
|                                        |                                        |                                            | Main" or onto                | r in "multiple cite           | c" in the addre  |                     |                            |
|                                        |                                        |                                            | want of ente                 | i ili iliulupie sile.         | s in the dudie   | 55                  |                            |
|                                        |                                        |                                            | line.                        |                               |                  |                     |                            |
|                                        |                                        |                                            | Location Desc                | rintion: ex: NF co            | rner             |                     |                            |
|                                        |                                        |                                            | Location Desc                |                               | inci             |                     |                            |
|                                        |                                        |                                            |                              |                               |                  |                     |                            |
|                                        |                                        |                                            |                              |                               |                  |                     |                            |

Save

Click on the SAVE button. After the file has been saved, you will be able to access the upload document section.

| Documents Supporting Requ | est                                                                                                    |
|---------------------------|----------------------------------------------------------------------------------------------------|
| The City                  | of Seattle, Real Property Division has identified the follow documents as valuable when reviewing your Service Request type. While not required, please upload if available. |
| Site Map, Vicinity Map    | Owner and/or Tenant Information                                                                                                    |
| Project/Program Narrative | or Scope Design Plans                                                                                                    |
| GIS Shape File            | Other                                                                                                    |
| Document URL:             |                                                                                                    |
| http:/website.com/file    |                                                                                                    |
| Service Request Documents |                                                                                                    |
| Upload Document Gene      | If you have a document URL, enter it here.                                                                                                    |
| 1                         |                                                                                                    |
| \<br>\                    |                                                                                                    |
|                           | Click: Upload Document.                                                                                                    |
|                           |                                                                                                    |
|                           | Select Document Type                                                                                                    |
|                           |                                                                                                    |
|                           | Select One   Record Number                                                                                                    |
|                           | Select One                                                                                                    |
|                           | Design plans                                                                                                    |
|                           | GIS shape file                                                                                                    |
|                           | Other                                                                                                    |
|                           | Owner and/or tenant information                                                                                                    |
|                           | Priority List for Project/Program                                                                                                    |
|                           | Project Management Plan, Project Initiation Form or Options Analysis Form                                                                                                    |
|                           | Project/Program Executive Approval                                                                                                    |
|                           | Project/Program parrative or scope                                                                                                    |
|                           | Project/Program schedule                                                                                                    |
|                           | Site map vicinity map                                                                                                    |
|                           | and map, nemity map                                                                                                    |
|                           | Fuctory Title                                                                                                    |
|                           | Enter litle                                                                                                    |
|                           | Optional: Enter in Description, Indicate if file is Confidential,                                                                                                    |
|                           | Publication Date Record Number, and Recording Date                                                                                                    |
|                           | r usileation bate, necora Namber, and necoraing bate                                                                                                    |
|                           | Select Browse to find file                                                                                                    |
|                           | Click on Upload Document                                                                                                    |
|                           | Continue adding additional supporting documents as needed.                                                                                                    |
|                           |                                                                                                    |

#### ervice Request Documents

Upload Document Generate Document

|                   |             |                                 |           |                             |              | Itatest Version O All Versions |
|-------------------|-------------|---------------------------------|-----------|-----------------------------|--------------|--------------------------------|
| Title             | Description | Document Type                   | Version # | Uploaded                    | Confidential | Actions                        |
| Design.docx       |             | Design plans                    | 1         | 04/21/2023 -<br>IndividAcct | Yes          |                                |
| 123 Sesame St.rtf |             | Owner and/or tenant information | 1         | 04/21/2023 -<br>IndividAcct | No           | A 🖗 🖻 🔽                        |
|                   |             |                                 |           |                             |              | Cancel Submit                  |

# Click Submit

13

### SERVICE REQUEST SUBMITTED

Your service request has been submitted for review. You can view your request under the Summary of Service Request section. A Real Property agent will contact you within 3-5 business days.

| A LAR                                              | S Powered b     | y Flairdocs™                      | Note: This is Test a                               | and Training Environment                       |           |                | Welcome Individual A | Acct <u>Log Out</u> |
|----------------------------------------------------|-----------------|-----------------------------------|----------------------------------------------------|------------------------------------------------|-----------|----------------|----------------------|---------------------|
| Service Request                                    |                 |                                   |                                                    |                                                |           |                |                      |                     |
| X My Profile                                       |                 |                                   |                                                    |                                                |           |                |                      |                     |
| Bold Fields are Required<br>Summary of Service Req | uest            |                                   |                                                    |                                                |           |                |                      |                     |
| Service Request ID                                 | Requestor       | Date Service Request<br>Submitted | Site Address/Location                              | Services Requested                             | SR Status | Reviewer Notes |                      | Flag                |
| SR2023-0016                                        | Individual Acct | 04/21/2023                        | 123 Sesame Street Seattle<br>King Washington 98123 | Research, Interpret,<br>Document Property Data | Submitted |                |                      | Active              |
| 4                                                  |                 |                                   |                                                    |                                                |           |                |                      | ÷                   |

When your service request has been accepted, your SR status will be updated to approved and assigned to a Real Property Agent.

#### Summary of Service Request

| Service Request ID | Requestor       | Date Service Request<br>Submitted | Site Address/Location                              | Services Requested                             | SR Status              | Reviewer Notes                                | Flag   |
|--------------------|-----------------|-----------------------------------|----------------------------------------------------|------------------------------------------------|------------------------|-----------------------------------------------|--------|
| SR2023-0016        | Individual Acct | 04/21/2023                        | 123 Sesame Street Seattle<br>King Washington 98123 | Research, Interpret,<br>Document Property Data | Approved and<br>Accept | Real Agent may provide additional notes here. | Active |
| 4                  |                 |                                   |                                                    |                                                |                        |                                               | - F    |

### SUBMITTING A SERVICE REQUEST: SPU Employees

## https://cityofseattle.flairdocs.com/Prod/

![](_page_14_Figure_2.jpeg)

#### SERVICE REQUEST

![](_page_15_Picture_1.jpeg)

Before submitting a request, gather the necessary information you'll need first,

- Your division/group: ex: DSO, PDEB
- Description of the property or project needs
- Services requested
- Address or PIN #. If an address is not available, you can use cross streets "24th Ave SW and Main" or enter in "multiple sites" in the address line.
- Location Description: ex: NE corner
- SPU Coding:
- ♦ Org: ex SU123
- Line of Business
- Project Name
- ◊ Project: \*Peoplesoft Code, ex: N0000123
- ♦ Activity: ex: CORE\_Work or DSO\_01012023
- Supporting documents and files

![](_page_15_Figure_15.jpeg)

#### SERVICE REQUEST

| <ul> <li>Service Request</li> </ul>                        |                                                                    |                                                                               | _           |               | 0                     |
|------------------------------------------------------------|--------------------------------------------------------------------|-------------------------------------------------------------------------------|-------------|---------------|-----------------------|
| O Add New<br>Real Property Service Request Form            |                                                                    |                                                                               |             |               |                       |
| Service Type:<br>Real Property Service Request Form        |                                                                    | Division/Group(i.e., DSO, SCL, King County Housing) 👔                         | Project Sta | rt Date:      |                       |
| We will notify you if fulfilling this service you.         | request will result in charges to                                  |                                                                               |             |               |                       |
| Please describe your project and prop                      | erty needs:                                                        |                                                                               |             | Please includ | le your Division or   |
|                                                            |                                                                    |                                                                               |             | Group and P   | roject Start Date, if |
|                                                            |                                                                    |                                                                               |             | applicable    |                       |
| Select Services Requested (Check all S                     | ervices that Apply)                                                | the type of convice requested                                                 |             |               |                       |
| Research, Interpret, Document Prope                        | erty Data 👔                                                        | the type of service requested                                                 |             |               |                       |
| Grant Property Rights 🚺                                    | •                                                                  | Report Encroachment ()                                                        |             |               |                       |
| 🗌 Cellular Request 👔                                       |                                                                    | Support SPU O&M Activity 👔                                                    |             |               | Click this blue       |
| 🗌 Support CIP Project/Program 🚺                            |                                                                    | 🗌 Other 🚺                                                                     |             |               | button for more       |
| Site Address/Location                                      |                                                                    |                                                                               |             |               | information –         |
| Address Line 1:                                            | The required to enter the Site                                     | adaress information fields or King County Parcel ID (PIN#)<br>Address Line 2: | City:       |               |                       |
| Countre                                                    |                                                                    | State:                                                                        | Zip:        |               |                       |
| King                                                       | -                                                                  | Washington -                                                                  | 2.p.        |               |                       |
| PIN #:                                                     |                                                                    |                                                                               |             |               |                       |
| Location Description:                                      |                                                                    |                                                                               |             |               |                       |
|                                                            |                                                                    |                                                                               |             |               |                       |
| Provide SPUCoding                                          |                                                                    |                                                                               |             |               |                       |
| Org:                                                       |                                                                    | Line of Business:                                                             | Project Na  | ame:          |                       |
| Project:                                                   |                                                                    | Select One                                                                    | Account:    |               |                       |
|                                                            | 0                                                                  | 0                                                                             |             |               |                       |
| Instruction: You MUST click Save<br>Clicking Clear will re | ? prior to uploading supportir<br>?set all fields in form to blank | ng documents (optional) or to Submit your request.<br>                        |             |               | Clear Save            |
| Section                                                    | is in YELLOW are F                                                 | REQUIRED                                                                      |             |               |                       |
| • Det                                                      | tailed Description:                                                | Description of the property or proje                                          | ect nee     | ds            |                       |
| • Add                                                      | dress or PIN#: <i>If a</i>                                         | n address is not available, you can us                                        | se cross    | s streets     |                       |
|                                                            | th Ave SW and M                                                    | ain" or enter in "multiple sites" in the                                      | e addre     | ess line.     |                       |
| • Loc                                                      | ation Description:                                                 | : ex: NE corner                                                               |             |               |                       |
| • SPL                                                      | J Coding:                                                          |                                                                               |             |               |                       |
| ◊ Org                                                      | g: ex SU123                                                        |                                                                               |             |               |                       |
| ♦ Line                                                     | e of Business                                                      |                                                                               |             |               |                       |
| ◊ Pro                                                      | ject Name                                                          |                                                                               |             |               |                       |
| ◊ Pro                                                      | ject: *Peoplesoft                                                  | Code, ex: N0000123                                                            |             |               |                       |
| ♦ Act                                                      | ivity: ex: CORE W                                                  | /ork or DSO 01012023                                                          |             |               |                       |
|                                                            | · _ ·                                                              | - 17                                                                          |             |               | J                     |

Save

Click on the SAVE button. After the file has been saved, you will be able to access the upload document section.

| Documents Supporting Reque              | est                                                                                                    |
|-----------------------------------------|----------------------------------------------------------------------------------------------------|
| The City                                | of Seattle, Real Property Division has identified the follow documents as valuable when reviewing your Service Request type. While not required, please upload if available.                                                                                                    |
| Site Map, Vicinity Map                  | Owner and/or Tenant Information                                                                                                    |
| Project/Program Narrative               | or Scope Design Plans                                                                                                    |
| GIS Shape File                          | Other                                                                                                    |
| Document URL:<br>http:/website.com/file |                                                                                                    |
| Service Request Documents               |                                                                                                    |
| Upload Document Gene                    | If you have a document URL, enter it here.                                                                                                    |
|                                         | Click: Upload Document.                                                                                                    |
|                                         | Select Document Type                                                                                                    |
|                                         | Select One                                                                                                    |
|                                         | Select One<br>Design plans<br>GIS shape file<br>Other<br>Owner and/or tenant information<br>Priority List for Project/Program<br>Project Management Plan, Project Initiation Form or Options Analysis Form<br>Project/Program Executive Approval<br>Project/Program narrative or scope<br>Project/Program schedule<br>Site map, vicinity map |
|                                         | Enter Title                                                                                                    |
|                                         | Optional: Enter in Description, Indicate if file is Confidential, Publica-<br>tion Date, Record Number, and Recording Date                                                                                                    |
|                                         | Select Browse to find file                                                                                                    |
|                                         | Click on Upload Document                                                                                                    |
|                                         | Continue adding additional supporting documents as needed.                                                                                                    |

ervice Request Documents

| Upload Document Generate Document |             |                                 |           |                             |              |                                   |  |  |
|-----------------------------------|-------------|---------------------------------|-----------|-----------------------------|--------------|-----------------------------------|--|--|
|                                   |             |                                 |           |                             |              | 👶 🖲 Latest Version 🔾 All Versions |  |  |
| Title                             | Description | Document Type                   | Version # | Uploaded                    | Confidential | Actions                           |  |  |
| Design.docx                       |             | Design plans                    | 1         | 04/21/2023 -<br>IndividAcct | Yes          |                                   |  |  |
| 123 Sesame St.rtf                 |             | Owner and/or tenant information | 1         | 04/21/2023 -<br>IndividAcct | No           | A 🖗 🖻 🔽                           |  |  |
|                                   |             |                                 |           |                             |              | Save Cancel Submit                |  |  |

![](_page_18_Picture_3.jpeg)

### SERVICE REQUEST SUBMITTED

Your service request has been submitted for review. You can view your request under the Summary of Service Request section. A Real Property agent will contact you within 3-5 business days.

| LARS Powered by Flairdocs <sup>TM</sup>                    |                 |                                   | Note: This is Test a                               | nd Training Environment                        |           | v              | Welcome Individual Acct Log Out |        |  |
|------------------------------------------------------------|-----------------|-----------------------------------|----------------------------------------------------|------------------------------------------------|-----------|----------------|---------------------------------|--------|--|
| Service Request                                            |                 |                                   |                                                    |                                                |           |                |                                 |        |  |
| <u> M</u> y Profile                                        |                 |                                   |                                                    |                                                |           |                |                                 |        |  |
| Bold Fields are Required D E<br>Summary of Service Request |                 |                                   |                                                    |                                                |           |                |                                 |        |  |
| Service Request ID                                         | Requestor       | Date Service Request<br>Submitted | Site Address/Location                              | Services Requested                             | SR Status | Reviewer Notes |                                 | Flag   |  |
| SR2023-0016                                                | Individual Acct | 04/21/2023                        | 123 Sesame Street Seattle<br>King Washington 98123 | Research, Interpret,<br>Document Property Data | Submitted |                |                                 | Active |  |
| 4                                                          |                 |                                   |                                                    |                                                |           |                |                                 | ÷      |  |

When your service request has been accepted, your SR status will be updated to approved and assigned to a Real Property Agent.

| Summary of Service Request |                 |                                   |                                                    |                                                |                        |                                               |        |  |  |
|----------------------------|-----------------|-----------------------------------|----------------------------------------------------|------------------------------------------------|------------------------|-----------------------------------------------|--------|--|--|
| Service Request ID         | Requestor       | Date Service Request<br>Submitted | Site Address/Location                              | Services Requested                             | SR Status              | Reviewer Notes                                | Flag   |  |  |
| SR2023-0016                | Individual Acct | 04/21/2023                        | 123 Sesame Street Seattle<br>King Washington 98123 | Research, Interpret,<br>Document Property Data | Approved and<br>Accept | Real Agent may provide additional notes here. | Active |  |  |
| 4                          |                 |                                   |                                                    |                                                |                        |                                               | E.     |  |  |